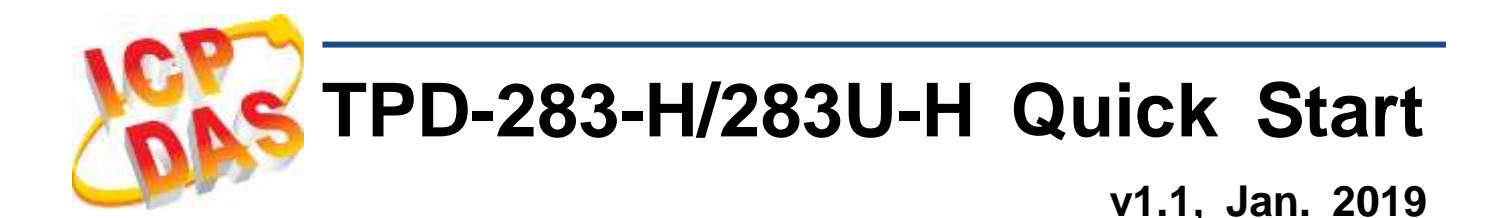

## What's in the box?

Thanks for buying ICPDAS TPD 2.8 inch H series device. This shipping package contains the following items:

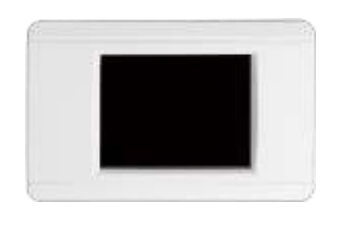

<u>TPD-283-H/283U-H x 1</u>

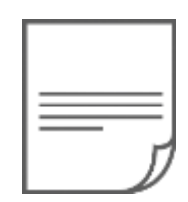

Quick Start x 1 (This Document)

## **Related Information**

If you are new to TPD-283-H/283U-H, please read the "**Chapter 3**. **Getting Started**" of the TouchPAD Hardware User Manual for detailed information about install the free development tool – HMIWorks and how to create your first project.

- Documents, such as the User Manuals, the API References, etc.: <u>http://ftp.icpdas.com/pub/cd/touchpad/document/</u>
- Free Development Software, HMIWorks v2.10.10 or above: <u>http://ftp.icpdas.com/pub/cd/touchpad/setup/</u>

If you have any questions, please feel free to contact us via email.

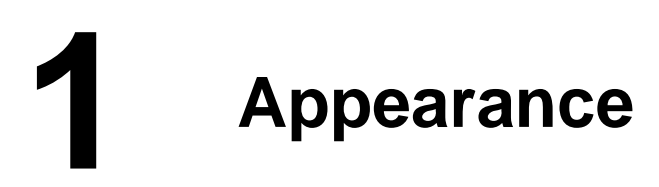

## Front View

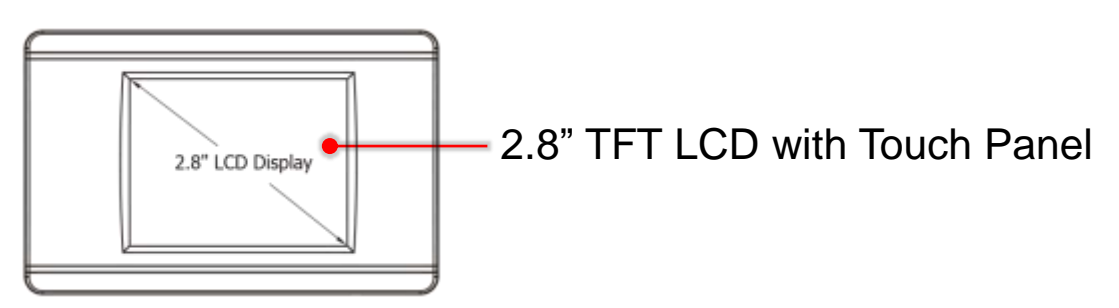

## TPD-283U-H Rear View

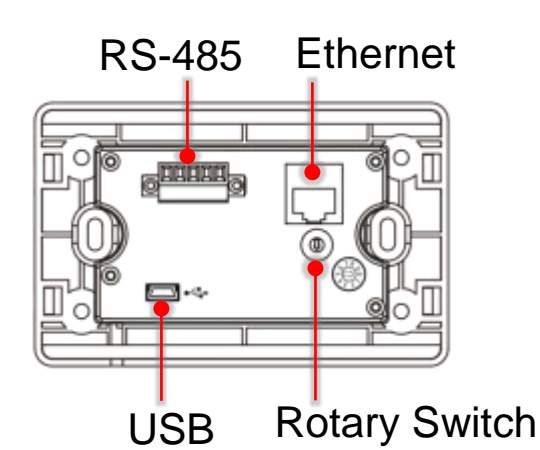

## TPD-283-H Rear View

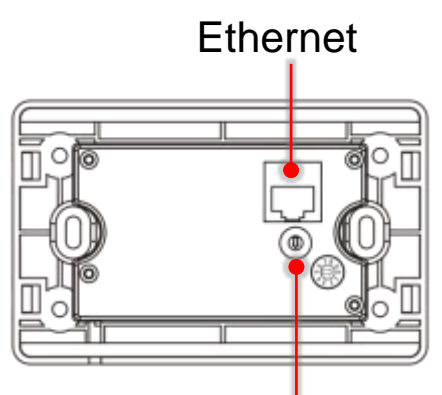

Rotary Switch

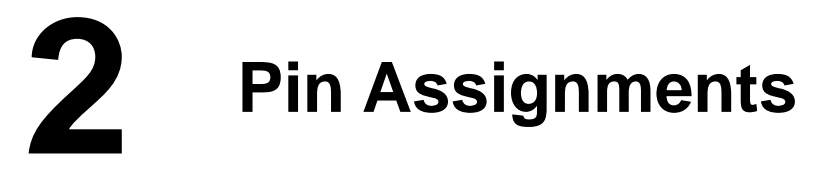

## On the back of the TPD-283U-H

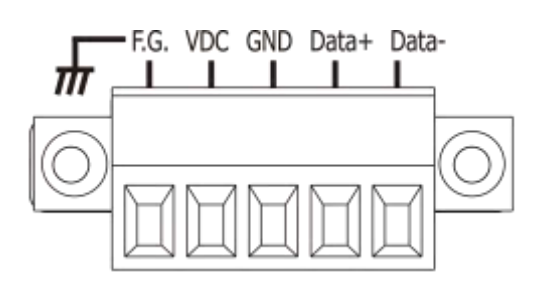

| No | Pin   | Description                                          |  |
|----|-------|------------------------------------------------------|--|
| 0  | F.G.  | Frame Ground. F.G. is connected to the inside EMI or |  |
|    |       | ESD suppression circuits. Make sure that F.G. is     |  |
|    |       | connected to the Earth                               |  |
| 1  | VDC   | DC input Voltage (range: +12 V ~ +48 V)              |  |
| 2  | GND   | Connected to the power supply's ground pin           |  |
| 3  | Data+ | The positive data line of the RS-485 network         |  |
| 4  | Data- | The negative data line of the RS-485 network         |  |

Technical support: <a href="mailto:service@icpdas.com">service@icpdas.com</a>

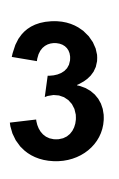

## The definition of the rotary switch (TPD-283-H):

| No | Mode            | Description                                                                                                    |
|----|-----------------|----------------------------------------------------------------------------------------------------|
| 0  | Run &<br>Update | This is a special run mode which is used in<br>the development stage. The TouchPAD<br>device can be updated by a PC from the<br>remote side through Ethernet. <b>(Default)</b> |
| 1  | Force<br>Update | While the application run on the TouchPAD device seriously crashes, use this mode to update a new application to the TouchPAD device through Ethernet.                         |
| 2  | Run Only        | Run the program.                                                                                                    |

### The definition of the rotary switch (TPD-283U-H):

| No | Mode                          | Description                                                                                                    |
|----|-------------------------------|----------------------------------------------------------------------------------------------------|
| 0  | Run &<br>Update<br>(Ethernet) | This is a special run mode which is used in<br>the development stage. The TouchPAD<br>device can be updated by a PC from the<br>remote side through Ethernet. <b>(Default)</b> |
| 1  | Ethernet<br>Force<br>Update   | While the application run on the TouchPAD device seriously crashes, use this mode to update a new application to the TouchPAD device through Ethernet.                         |
| 2  | Run Only                      | Run the program.                                                                                                    |
| 9  | USB Force<br>Update           | Update a new application to the TouchPAD device through USB.                                                                                                    |

#### Network Default Settings

| IP Address  | 192.168.255.1 |
|-------------|---------------|
| Subnet Mask | 255.255.0.0   |
| Gateway     | 192.168.0.1   |

# **4** First Use of the TPD 2.8" H Series

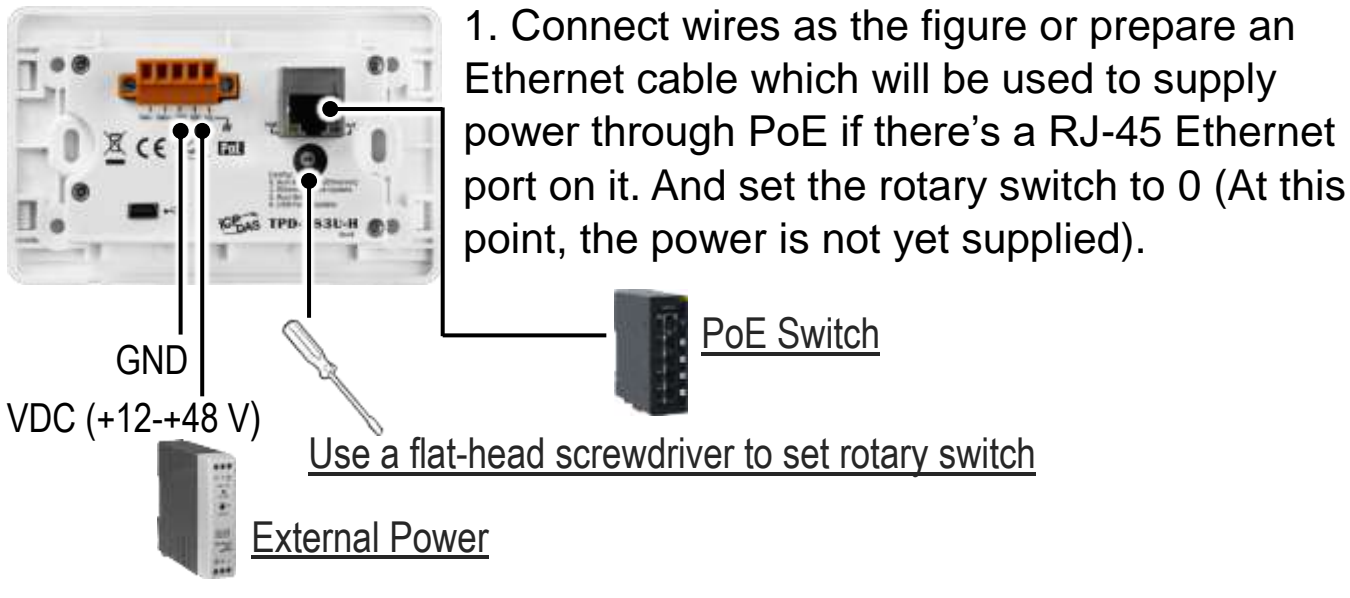

2. Supply power to the TPD-283-H/283U-H, wait for several seconds and then you can see the default program run on it.

3. Try to touch on the icons on the bottom-right corner of the screen of the TPD-283-H/283U-H and you can find that TPD-283-H/283U-H switches to the setting pages.

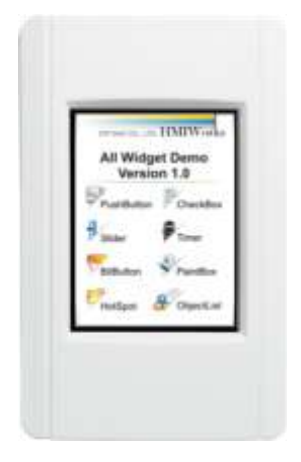

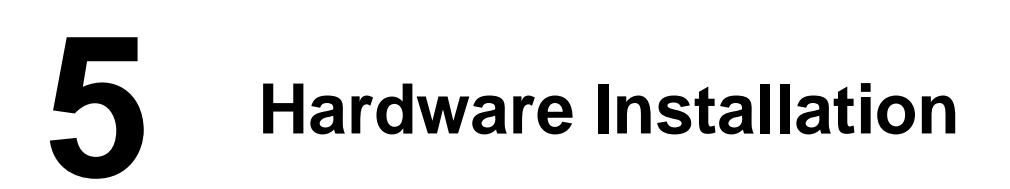

External Wall Box, EWB-T28 (optional)

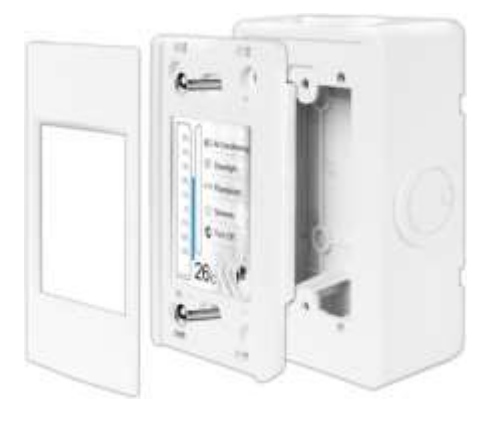

Outlet Box, OB120 (optional)

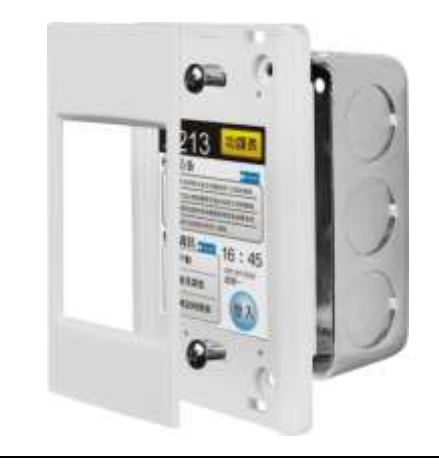

Technical support: <a href="mailto:service@icpdas.com">service@icpdas.com</a>

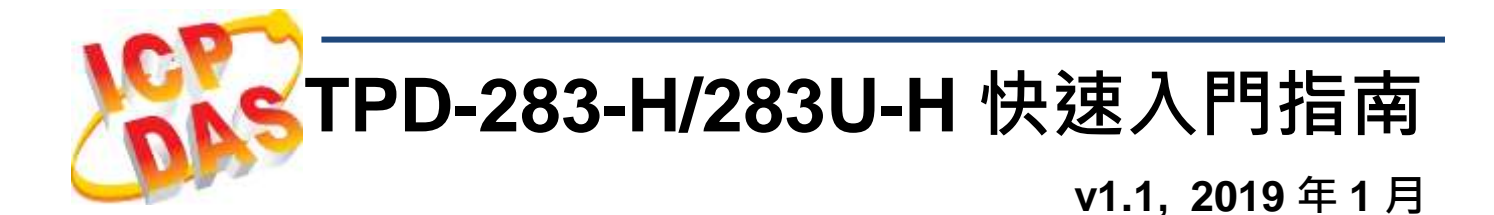

## 檢查配件

感謝您購買泓格的 TPD 2.8 吋 H 系列產品。產品包裝內應包含下列配件:

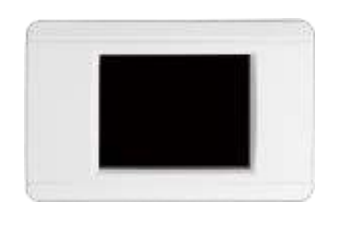

<u>TPD-283-H/283U-H x 1</u>

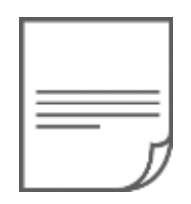

產品須知 x 1 (本文件)

## 參考資訊

如果您是第一次使用 TPD-283-H/283U-H,請參閱 TouchPAD 硬體 使用手冊的"第3章 啟動 TouchPAD"來了解如何安裝免費的開發 軟體 HMIWorks 並建立第一個專案以及更多詳細的相關資訊。

- 相關文件,如使用手冊、應用程式介面指南(API Reference)等:
  <a href="http://ftp.icpdas.com/pub/cd/touchpad/document/">http://ftp.icpdas.com/pub/cd/touchpad/document/</a>
- 免費開發軟體,HMIWorks 版本 2.10.10 或以上版本: <u>http://ftp.icpdas.com/pub/cd/touchpad/setup/</u>

如有任何問題歡迎使用 E-mail 聯繫我們,我們將會為您提供完善的咨詢服務。

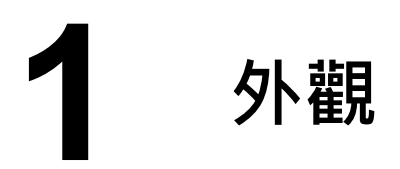

### 前配置圖

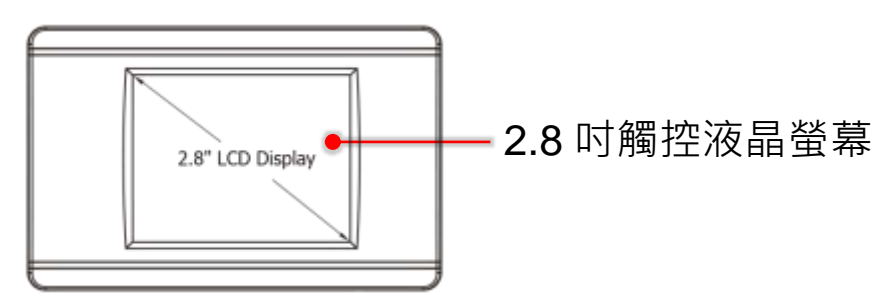

### TPD-283U-H 後配置圖

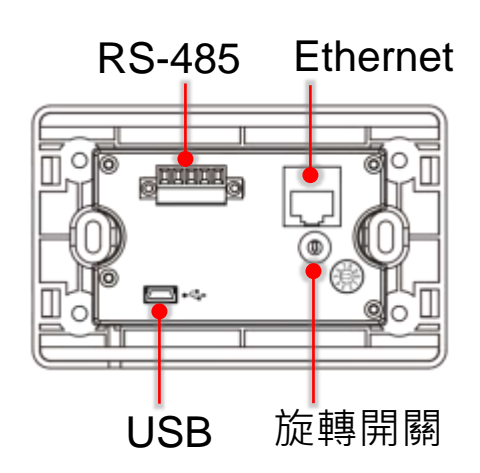

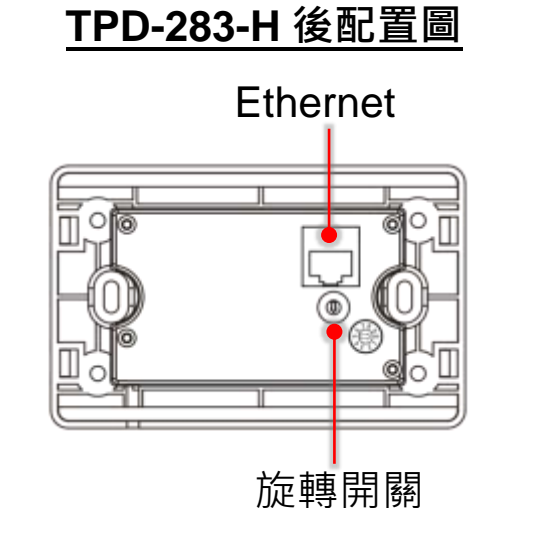

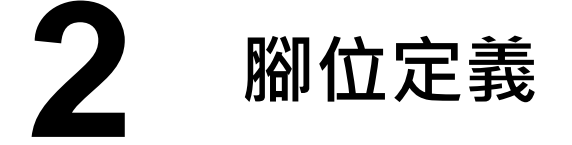

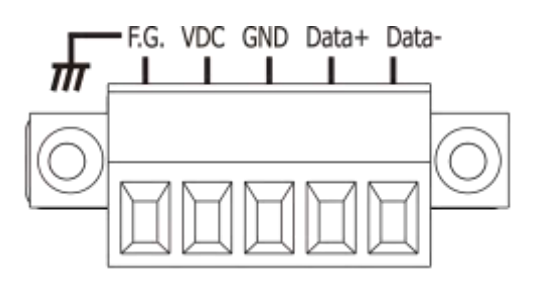

在 TPD-283U-H 的背面可見到如右圖樣

| No | Pin   | 說明                                               |  |
|----|-------|--------------------------------------------------|--|
| 0  | F.G.  | │機架接地 · F.G. (連接到內部的 EMI 或 ESD 保護電路) ·<br>│請接到大地 |  |
| 1  | VDC   | 直流電壓輸入 (範圍:+12 V~+48 V)                          |  |
| 2  | GND   | ·<br>連到電源的接地端                                    |  |
| 3  | Data+ | RS-485 網路的正訊號線                                   |  |
| 4  | Data- | RS-485 網路的負訊號線                                   |  |

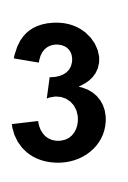

## 旋轉開關及出廠預設值

## TPD-283-H 旋轉開關的配置模式定義:

| No | 模式           | 說明                                                    |
|----|--------------|-------------------------------------------------------|
| 0  | Run & Update | 執行/更新程式,用於程式開發階段(能<br>執行程式,也能進行更新)。(出廠預設)             |
| 1  | Force Update | 強制更新→當 TouchPAD 上的程式嚴<br>重毀損時可用此模式透過 Ethernet 更<br>新。 |
| 2  | Run Only     | 執行程式。                                                 |

#### TPD-283U-H 旋轉開關的配置模式定義:

| No | 模式                         | 說明                                                    |
|----|----------------------------|-------------------------------------------------------|
| 0  | Run & Update<br>(Ethernet) | 執行/更新程式,用於程式開發階段(能<br>執行程式,也能進行更新)。(出廠預設)             |
| 1  | Ethernet Force<br>Update   | 強制更新→當 TouchPAD 上的程式嚴<br>重毀損時可用此模式透過 Ethernet 更<br>新。 |
| 2  | Run Only                   | 執行程式。                                                 |
| 9  | USB Force<br>Update        | 透過 USB 更新程式。                                          |

#### 網路設定出廠預設如下表:

| IP Address  | 192.168.255.1 |
|-------------|---------------|
| Subnet Mask | 255.255.0.0   |
| Gateway     | 192.168.0.1   |

## 4 第一次使用 TPD 2.8" H 系列

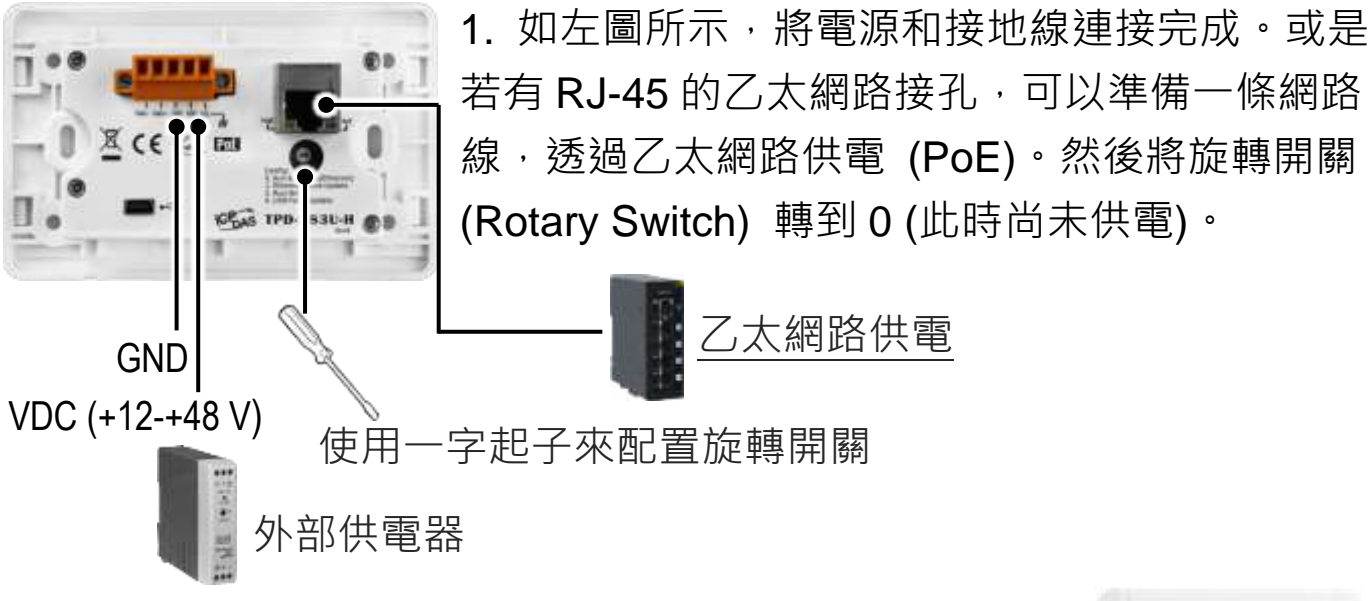

2. 開始供電給 TPD-283-H/283U-H<sup>,</sup>等待約數秒的開機 時間,接著可以看到 TPD-283-H/283U-H 執行出貨預附 的程式如右圖所示。

3. 試著按一下 TPD-283-H/283U-H 螢幕上面的圖示<sup>,</sup> TPD-283-H/283U-H 會切到其他的頁面。

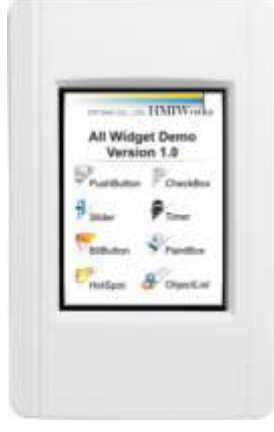

## **5** 硬體安裝

安裝於專用明盒 EWB-T28(選購)

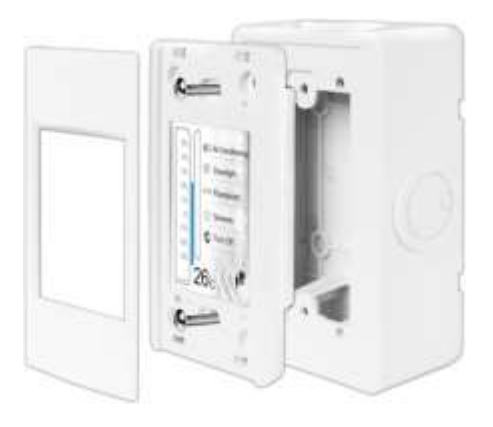

安裝於專用暗盒 OB120 (選購)

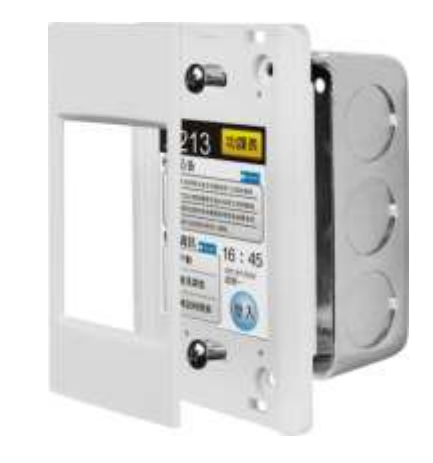